When you click the link for online payment of membership dues, it will open on our CanadaHelps site. You can pay in the same way you would purchase a ticket for our fundraising events. To pay your membership dues, select "1" beside "Annual Membership". (Orange circle below)

| Letit Stiew Realizing potential                                            | CFUW - North<br>2024 - 2025<br>by CFUW-Northumberland Schol<br>Monday, 19 August 2024 from<br>,, | Iarship Trust<br>19:00 AM (EDT) to Sund | d Membership<br>ay, 31 August 2025 5:00 PM (EDT) |
|----------------------------------------------------------------------------|--------------------------------------------------------------------------------------------------|-----------------------------------------|--------------------------------------------------|
| Overview Details                                                           | Pay Dues                                                                                         | S                                       | hare 🖪 💟 in 🖂 [                                  |
| TICKET INFORMATION                                                         |                                                                                                  |                                         | GOAL PROGRESS                                    |
| TICKET TYPE                                                                | PRICE                                                                                            | QUANTITY                                | Days to Buy                                      |
| CFUW-N annual membership                                                   | \$100.00                                                                                         | 0 0                                     |                                                  |
| Please make a donation if you a<br>unable to attend or can help ev<br>more | are \$ Enter Donatio                                                                             | n O                                     |                                                  |
|                                                                            |                                                                                                  | Pay Dues                                |                                                  |

## It will look like this:

| TICKET INFORMATION                                                             |                          |          |
|--------------------------------------------------------------------------------|--------------------------|----------|
| TICKET TYPE                                                                    | PRICE                    | QUANTITY |
| CFUW-N annual<br>membership                                                    | \$100.00                 |          |
| Please make a donation if you are<br>unable to attend or can help even<br>more | <b>\$</b> Enter Donation | 0        |

You can also make a donation by entering an amount beside "donation", if you wish. (Blue circle) Your donation will go directly to our Scholarship Fund and you will receive an income tax receipt directly from CanadaHelps.

When you are done, click "Pay Dues" and you can complete your payment on the following screens. **Please remember to complete the online membership form, or to send your completed membership form to Christine Kwiatkowski if you have not completed the online form!** This will ensure the most up-to-date information is included in our 2024-2025 Member Directory.